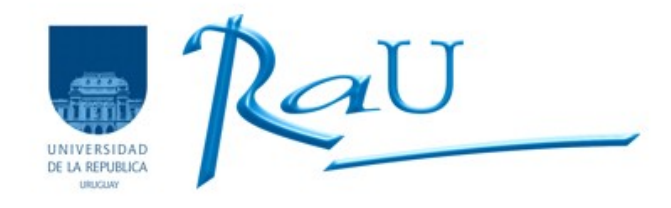

## Universidad de la República Red Académica Uruguaya

## Para conectarme a EduRoam con sistema operativo Ubuntu

Para la versión: Ubuntu Ver. 16.04

En el escritorio Ubuntu en la parte superior derecha, tenemos el icono que nos va a permitir configurar la redes Wi-Fi. Hacemos un clic y elegimos la opción editar las conexiones, hacemos clic y nos va a mostrar

| ×       | <b>Elegir un tip</b><br>Seleccione el tip<br>Si está creando<br>en la lista, puec<br>correcto. | <b>o de conexión</b><br>oo de conexión que quiere crear.<br>una conexión VPN, y la que quiere crear no apa<br>le que no tenga instalado el complemento de VI | rece<br>PN | Ir a cambiar la<br>opción<br>cableada por<br><b>Inalámbrica</b> |
|---------|------------------------------------------------------------------------------------------------|----------------------------------------------------------------------------------------------------|------------|-----------------------------------------------------------------|
|         | Cableada                                                                                       |                                                                                                    | •          |                                                                 |
|         |                                                                                                | Cancelar                                                                                                    | ear        |                                                                 |
| 800     | Editando Cone                                                                                  | xión inalámbrica 1                                                                                                    |            | Ŧ                                                               |
| Nombre  | de la conexión:                                                                                | Conexión inalámbrica 1                                                                                                    |            | que cambiar:                                                    |
| General | Inalámbrica                                                                                    | Seguridad inalámbrica Ajustes de IPv4 Ajustes d                                                                                                    | de IPv6    | Nombre de<br>la conexión:                                       |
| SSID:   |                                                                                                |                                                                                                    |            | <b>eduroam</b> es el<br>nombre del                              |
| Modo:   |                                                                                                | Cliente                                                                                                    | •          | conector                                                        |
| BSSID:  |                                                                                                |                                                                                                    | •          | eduroam este                                                    |
| Dispos  | itivo:                                                                                         |                                                                                                    | -          | es el nombre<br>de la red                                       |
| Direcci | ón MAC clonada:                                                                                |                                                                                                    |            | inalámbrica<br>que ofrece el                                    |
| MTU:    |                                                                                                | automático – +                                                                                                    | bytes      | AP                                                              |
|         |                                                                                                |                                                                                                    |            |                                                                 |
|         |                                                                                                |                                                                                                    |            |                                                                 |
|         |                                                                                                | Cancelar                                                                                                    | Guardar    |                                                                 |

Después de esto vamos a configurar la pestaña Seguridad Inalámbrica

| 🐵 🖻 🗊 Editando eduroam                                                    |  |
|---------------------------------------------------------------------------|--|
| Nombre de la conexión: eduroam                                            |  |
| General Inalámbrica Seguridad inalámbrica Ajustes de IPv4 Ajustes de IPv6 |  |
| Seguridad: Ninguna                                                        |  |
|                                                                           |  |
|                                                                           |  |
|                                                                           |  |
|                                                                           |  |
|                                                                           |  |
|                                                                           |  |
|                                                                           |  |
| Cancelar Guardar                                                          |  |

Cambiamos en lugar de **Ninguna** tenemos que elegir **WPA y WPA2** enterprise

Después de cambiar este valor, se van a desplegar los siguientes campos:

| 😣 🖨 🗊 Editando eduroam                                                    |                                        |  |  |  |  |  |
|---------------------------------------------------------------------------|----------------------------------------|--|--|--|--|--|
| Nombre de la conexión: eduroam                                            |                                        |  |  |  |  |  |
| General Inalámbrica Seguridad inalámbrica Ajustes de IPv4 Ajustes de IPv6 |                                        |  |  |  |  |  |
| Seguridad:                                                                | WPA y WPA2 enterprise 🔹                |  |  |  |  |  |
| Autenticación:                                                            | TLS                                    |  |  |  |  |  |
| Identidad:                                                                |                                        |  |  |  |  |  |
| Certificado del usuario:                                                  | (Ninguno)                              |  |  |  |  |  |
| Certificado CA:                                                           | (Ninguno)                              |  |  |  |  |  |
|                                                                           | 🗌 No se necesita ningún certificado CA |  |  |  |  |  |
| Clave privada:                                                            | (Ninguno)                              |  |  |  |  |  |
| Contraseña de clave privada:                                              |                                        |  |  |  |  |  |
|                                                                           | 🗌 Mostrar la contraseña                |  |  |  |  |  |
|                                                                           | <b>Cancelar</b> Guardar                |  |  |  |  |  |

Cambiamos la opción Autenticación en lugar de TLS elegimos la opción TTLS a través de Túnel Después de este cambio vamos a encontrarnos con lo siguiente:

| 😣 🖨 🔲 Editando eduroam           |                                          |            |
|----------------------------------|------------------------------------------|------------|
| Nombre de la conexión: eduroam   |                                          |            |
| General Inalámbrica Seguridad in | alámbrica Ajustes de IPv4 Ajustes de IPv | 6          |
| Seguridad:                       | WPA y WPA2 enterprise                    | •          |
| Autenticación:                   | TLS a través de túnel                    | •          |
| Identidad anónima:               |                                          |            |
| Certificado CA:                  | (Ninguno)                                |            |
|                                  | 🗌 No se necesita ningún certificado      | CA         |
| Autenticación interna:           | PAP                                      | •          |
| Nombre de usuario:               | usuario@dominio                          |            |
| Contraseña:                      | •••••                                    | â <u>a</u> |
|                                  | 🗌 Mostrar la contraseña                  |            |

Después tenemos que asegurarnos que tenga IP dinámica, para esto hay que ir a la pestaña **Ajuste de IPv4** y tenemos que encontrar de la siguiente modo:

| 😣 🖻 🗉 Editando eduroam                                                    |           |                |  |                  |          |          |  |
|---------------------------------------------------------------------------|-----------|----------------|--|------------------|----------|----------|--|
| Nombre de la conexión:                                                    |           | eduroam        |  |                  |          |          |  |
| General Inalámbrica Seguridad inalámbrica Ajustes de IPv4 Ajustes de IPv6 |           |                |  |                  | б        |          |  |
| Método: Automático (DHCP)                                                 |           |                |  |                  | •        |          |  |
| Direcció                                                                  | Dirección |                |  |                  |          |          |  |
| Direco                                                                    | ción      | Máscara de red |  | Puerta de enlace |          | Añadir   |  |
|                                                                           |           |                |  |                  |          | Eliminar |  |
| Servidores DNS adicionales:                                               |           |                |  |                  |          |          |  |
| Dominios de búsqueda adicionales:                                         |           |                |  |                  |          |          |  |
| ID del cliente DHCP:                                                      |           |                |  |                  |          |          |  |
| Requiere dirección IPv4 para que esta conexión se complete                |           |                |  |                  |          |          |  |
|                                                                           |           |                |  |                  |          | Rutas    |  |
|                                                                           |           |                |  | (                | Cancelar | Guardar  |  |

Después le damos guardar cambios, nos quedo configurada la red para poder conectarnos a EduRoam.

Arch: config\_cliente\_EduRoam\_para\_Ubuntu\_v1.odt